## Navigating the Jobs Website

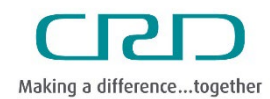

Human Resources & Corporate Safety

Capital Regional District | November 2023

External candidates interesting in working with the Capital Regional District can find and apply to postings on the <u>CRD Jobs website</u>

## Steps

1. Access the <u>CRD Jobs website</u>. You can browse all jobs or use the keyword search for job title or location.

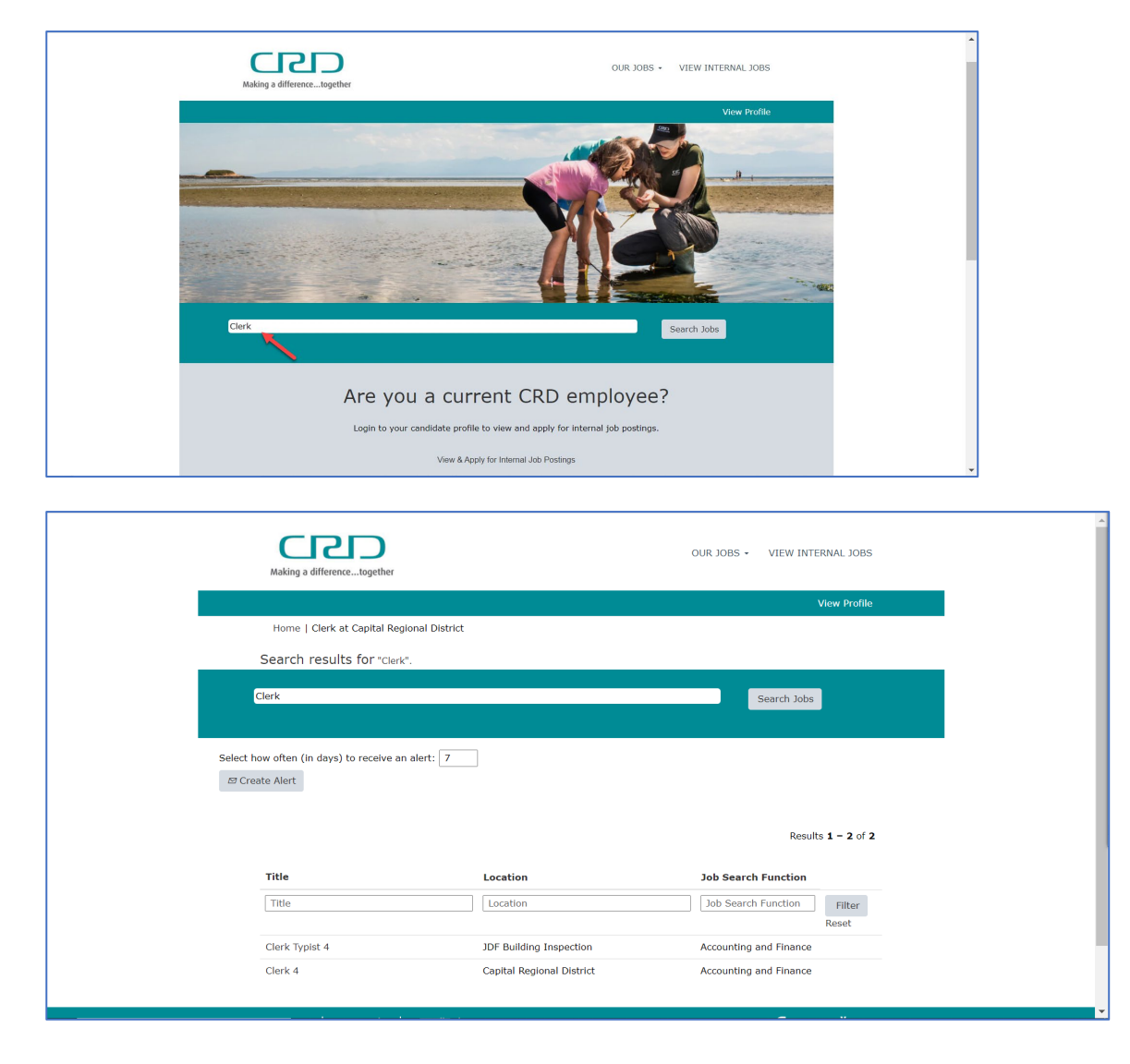

2. Alternatively, you can search for jobs **by category**. Click "Our Jobs" in the top-right menu to display category options.

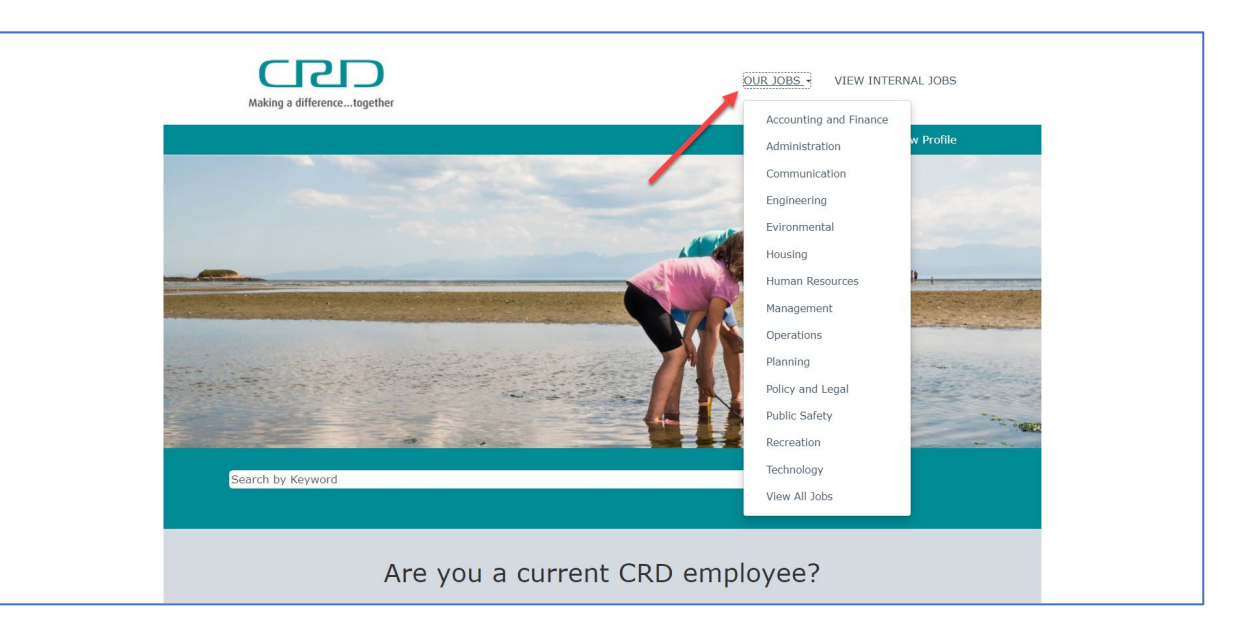

3. Click on the title of a job to view more details about to posting.

| Title       Location       Job Search Function       Filter Reset         Expect Englineer       Core Area Wastewater Treatment       Englineering         Core Area Wastewater Treatment       Englineering                                                                                                    | Title                                                                                                    | Location                                                                                                    | Job Search Function                                     |  |
|----------------------------------------------------------------------------------------------------|----------------------------------------------------------------------------------------------------|----------------------------------------------------------------------------------------------------|---------------------------------------------------------|--|
| <page-header><image/><image/><image/><image/><text><text><text><text><text><text><text><text></text></text></text></text></text></text></text></text></page-header>                                                                                                    | Title                                                                                                    | Location                                                                                                    | Job Search Function Filter<br>Reset                     |  |
| <page-header><text><text><section-header><text><text><text><text><text><text><text><text><list-item><list-item><section-header></section-header></list-item></list-item></text></text></text></text></text></text></text></text></section-header></text></text></page-header>                                                                                                    | <br>Project Engineer                                                                                                    | Core Area Wastewater Treatment                                                                                         | Engineering                                             |  |
| <page-header><page-header><text><section-header><section-header><text><text><text><text><text><text><text><text><list-item><text></text></list-item></text></text></text></text></text></text></text></text></section-header></section-header></text></page-header></page-header>                                                                                                    |                                                                                                    |                                                                                                    |                                                         |  |
| Project Engineer         Req ID: 1035         Business Unit: Integrated Water Services         Division: Infrastructure Engineering         Regular/ Auxiliary: Regular         Rate of Pay: \$57.05- \$64.06per hour         Hours of Work? To hours bl-weekly         Posting Date: August 1, 2023         Review Date: August 1, 2023, but will remain open until filled         Summary         This position is directly accountable for work in their assigned service area and is responsible for the design of water and wastewater foilties.         Very Duties & Responsibilitie <ul> <li>Ange, evaluates, and implementation of work within field of expertise including signing and sealing related design drawings and as assigned.</li> <li>Provides professional cartification of work within field of expertise including signing and sealing related design drawings and as assigned.</li> <li>Provides profestional expertise, guidance and direction to technicians and staff including acting as project linead as assigned.</li> <li>Responsible for project implementation from concept to commissioning specific to water and wastewater systems and facilities.</li> <li>Design, evaluates, and implements a variety of water and/or wastewater systems and facilities.</li> <li>Designs water and/or wastewater systems including treatment plants based on engineering concepts or approves the design of them.</li> <li>Designs water and/or wastewater systems including treatment plants based on engineering concepts or approves the design of them.</li> <li>Desenves, evaluates and recommends acceptance or rejection</li></ul> | Making a differencetogether                                                                                                    | OUR JOBS                                                                                                    | VIEW INTERNAL JOBS                                      |  |
| Req ID: 1035         Business Unit: Integrated Water Services         Division: Infrastructure Engineering         Regular / Auxiliary: Regular         Reg 19: 537.05: 564.050pc hour         Hours of Work: 70 hours bi-weekly         Posting Date: August 1, 2023         Review Date: August 14, 2023, but will remain open until filled         Summary         This poslibilities         • Provides professional certification of work within field of expertise including signing and sealing related design drawings and seasons contract drawings.         • Provides professional and technical expertise, guidance and direction to technicians and staff including acting as project lead as assigned.         • Responsible for project implementation from concept to commissioning specific to water and wastewater systems and facilities.         • Designs, evaluates, and implements a variety of water and/or wastewater systems and facilities.         • Designs are and/or wastewater systems including treatment plants based on engineering concepts or approves the designs of there.         • Designs of there.         • Designs of there.         • Reviewes contract specifications or contract documents.         • Designs water and/or wastewater systems including treatment plants based on engineering concepts or approves the designs of there.         • Designs of there.         • Reviewes contract specifications or contract documents. Lender morcess. construction and start-un of </td <td></td> <td></td> <td>View Profile</td> <td></td>                                                                       |                                                                                                    |                                                                                                    | View Profile                                            |  |
| Req ID: 1035         Business Unit: Integrated Water Services         Division: Infrastructure Engineering         Requiar/Auxiliary: Regular         Rate of Pay: \$57.05-\$64.06per hour         Hours of Work: 70 hours bi-weekly         Posting Date: August 1, 2023         Review Date: August 1, 2023, but will remain open until filled         Summary         This position is directly accountable for work in their assigned service area and is responsible for the design of water and wastewater facilities.         Key Duties & Responsibilities         • Provides professional certification of work within field of expertise including signing and sealing related design drawings and as-constructed drawings.         • Provides professional certification from concept to commissioning specific to water and wastewater systems and facilities.         • Designs, evaluates, and implements a variety of water and/or wastewate regulates.         • Designs, evaluates, and implements a variety of water and/or wastewate regulates.         • Designs of reviews contract specifications, detailed cost estimates, staff reports, requests for proposals, and tender documents.         • Designs water and/or wastewater systems including treatment plants based on engineering concepts or approves the designs of others.         • Designs water and/or wastewater systems including treatment plants based on engineering concepts or approves the designs of others.         • Receives, evaluates and recommends acceptance or rejection of tenders.                                                                        | Project Engineer                                                                                                    |                                                                                                    |                                                         |  |
| <ul> <li>Key Duties &amp; Responsibilities</li> <li>Provides professional certification of work within field of expertise including signing and sealing related design drawings<br/>and as-constructed drawings.</li> <li>Provides professional and technical expertise, guidance and direction to technicians and staff including acting as project<br/>lead as assigned.</li> <li>Responsible for project implementation from concept to commissioning specific to water and wastewater systems and<br/>facilities.</li> <li>Designs, evaluates, and implements a variety of water and/or wastewater systems and facilities.</li> <li>Prepares and reviews contract specifications, detailed cost estimates, staff reports, requests for proposals, and tender<br/>documents.</li> <li>Designs water and/or wastewater systems including treatment plants based on engineering concepts or approves the<br/>designs of others.</li> <li>Receives, evaluates and recommends acceptance or rejection of tenders.</li> <li>Prepares concentual design including production of contract documents tender process construction and start-un of</li> </ul>                                                                                                    | Req ID: 1035<br>Business Unit: Integrated Water Services<br>Division: Infrastructure Engineering<br>Regular/ Auxiliary: Regular<br>Rate of Pay: 55:05-564.06per hour<br>Hours of Work: 70 hours bl-weekly<br>Posting Date: August 1, 2023<br>Review Date: August 14, 2023, but will remain<br>Summary<br>This position is directly accountable for work<br>wastewater facilities. | open until filled<br>In their assigned service area and is responsible for th                                          | e design of water and                                   |  |
| <ul> <li>Responsible for project implementation from concept to commissioning specific to water and wastewater systems and facilities.</li> <li>Designs, evaluates, and implements a variety of water and/or wastewater systems and facilities.</li> <li>Prepares and reviews contract specifications, detailed cost estimates, staff reports, requests for proposals, and tender documents.</li> <li>Designs water and/or wastewater systems including treatment plants based on engineering concepts or approves the designs of others.</li> <li>Receives, evaluates and recommends acceptance or rejection of tenders.</li> <li>Prepares concentual design including noduction of contract documents, tender process, construction and start-up of</li> </ul>                                                                                                    | <ul> <li>Key Duttes &amp; Responsibilities</li> <li>Provides professional certification of wo<br/>and as-constructed drawings.</li> <li>Provides professional and technical exp<br/>lead as assigned.</li> </ul>                                                                                                    | rk within field of expertise including signing and sealin<br>ertise, guidance and direction to technicians and staff i | g related design drawings<br>ncluding acting as project |  |
| <ul> <li>Prepares and reviews contract specifications, detailed cost estimates, start reports, requests for proposals, and tender documents.</li> <li>Designs water and/or wastewater systems including treatment plants based on engineering concepts or approves the designs of others.</li> <li>Receives, evaluates and recommends acceptance or rejection of tenders.</li> <li>Prepares conceptual design including production of contract documents. Lender process, construction and start-up of</li> </ul>                                                                                                    | <ul> <li>Responsible for project implementation<br/>facilities.</li> <li>Designs, evaluates, and implements a v</li> </ul>                                                                                                    | from concept to commissioning specific to water and v<br>variety of water and/or wastewater systems and faciliti       | vastewater systems and                                  |  |
| Prepares conceptual design including production of contract documents, tender process, construction and start-up of                                                                                                    | <ul> <li>Prepares and reverse contract specifical documents.</li> <li>Designs water and/or wastewater syste designs of others.</li> <li>Receives evaluates and recommends a</li> </ul>                                                                                                    | mis including treatment plants based on engineering co                                                                 | incepts or approves the                                 |  |
|                                                                                                    | <br>Prenares concentual design including or                                                                                                    | oduction of contract documents tender process const                                                                    | ruction and start-un of                                 |  |
|                                                                                                    |                                                                                                    |                                                                                                    |                                                         |  |

4. If you would like to apply for a job, select "**Apply Now**" at the bottom of the job posting. Follow the instructions on Applying for a Job.

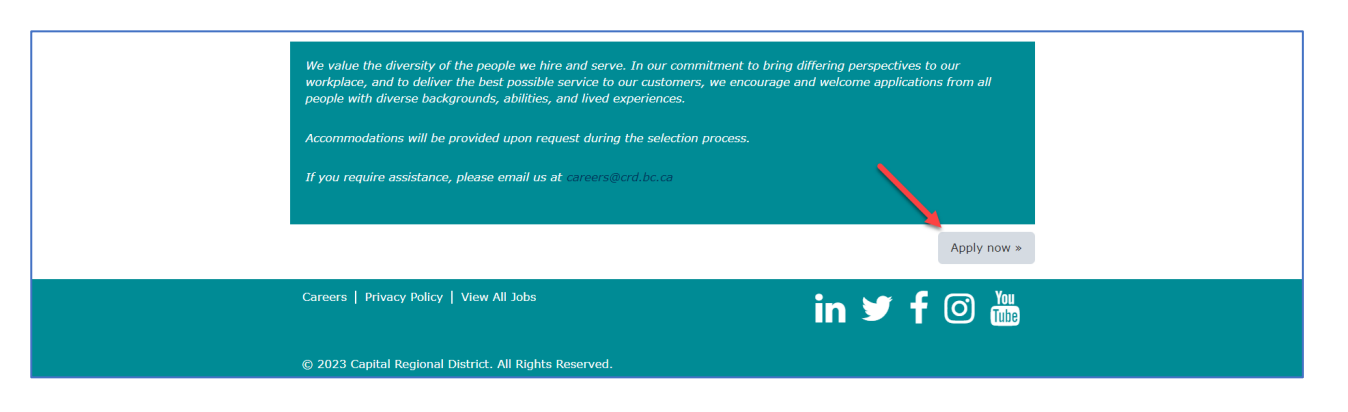

Need help? Please visit our <u>FAQ page</u> or contact <u>careers@crd.bc.ca</u> for assistance.